1. Ubíquese en la carpeta donde se encuentra su imagen (En este caso: "Elementos escaneados")

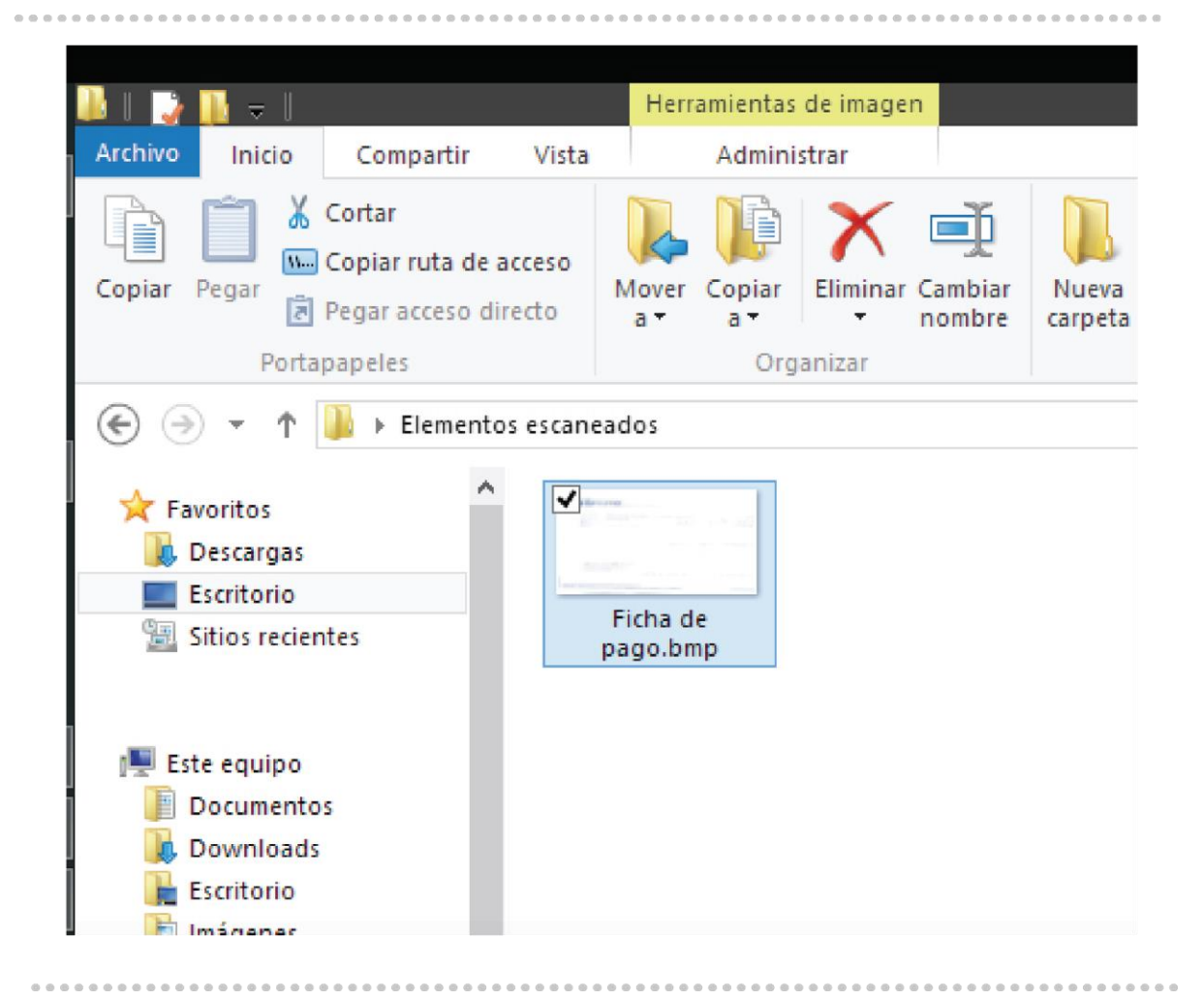

 Posiciónese con el mouse encima del comprobante a modificar y de clic secundario, con esto aparecerá el menú como se muestra abajo y seleccionaremos la opción: "Editar"

| Arch                                                                                                    |                                                  | Compartie                                     | Victo    | Admin      | istror  | -11               |                  |                |        |
|----------------------------------------------------------------------------------------------------|--------------------------------------------------|-----------------------------------------------|----------|------------|---------|-------------------|------------------|----------------|--------|
| Cop                                                                                                    | iar Pegar                                        | Cortar<br>Copiar ruta de a<br>Pegar acceso di | recto Mo | ver Copiar | Elimina | Cambiar<br>nombre | Nueva<br>carpeta | Pacil acceso ▼ | Propie |
| Portapapeles Org                                                                                                    |                                                  |                                               |          |            | ganizar |                   |                  | Nuevo          |        |
| 🔄 🍥 👻 ↑ 퉬 🕨 Elementos escaneados                                                                                                    |                                                  |                                               |          |            |         |                   |                  |                |        |
|                                                                                                    | Favoritos<br>Descargas<br>Vista previa<br>Editar |                                               |          |            | ]       |                   |                  |                |        |
| Establecer como fondo de escritorio<br>Imprimir<br>Vista previa<br>Girar a la derecha<br>Girar a la izquierda<br>Edit with Notepad++ |                                                  |                                               |          |            |         |                   |                  |                |        |
| •                                                                                                    | Convert to PDF in Foxit Reader                   |                                               |          |            |         |                   |                  |                |        |

 Esto nos abrirá el programa "Paint" el cual tienen todas las computadoras con el sistema Operativo de Windows, ahí seleccionaremos la opción "Cambiar tamaño"

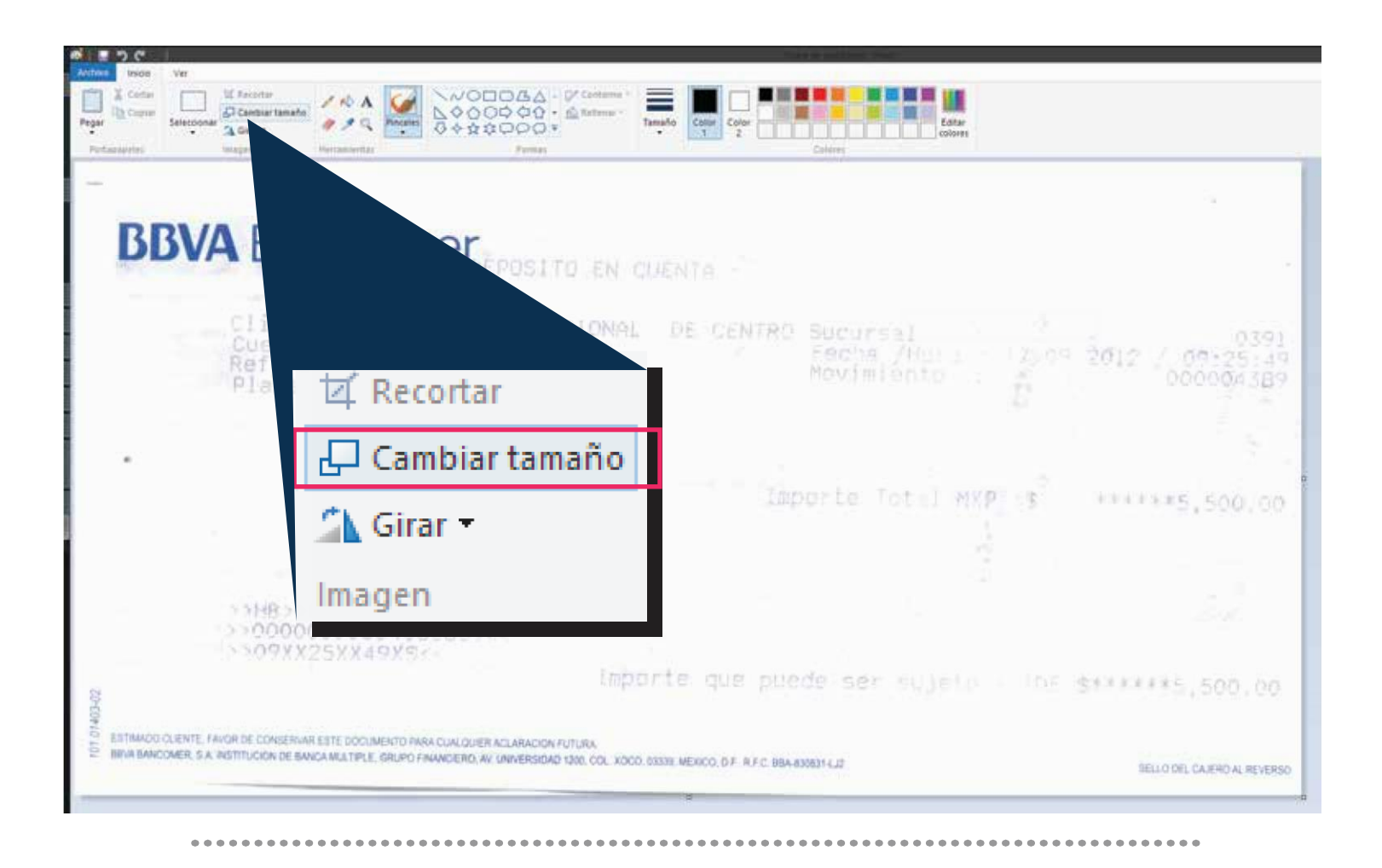

4. Se desplegará una ventana, debemos de ver que esté seleccionado "Porcentaje" y se procederá escribiendo un número de porcentaje con respecto a la imagen inicial para que se reduzca el tamaño proporcionalmente. En éste ejemplo: "30"

. . . . . .

. . . . . .

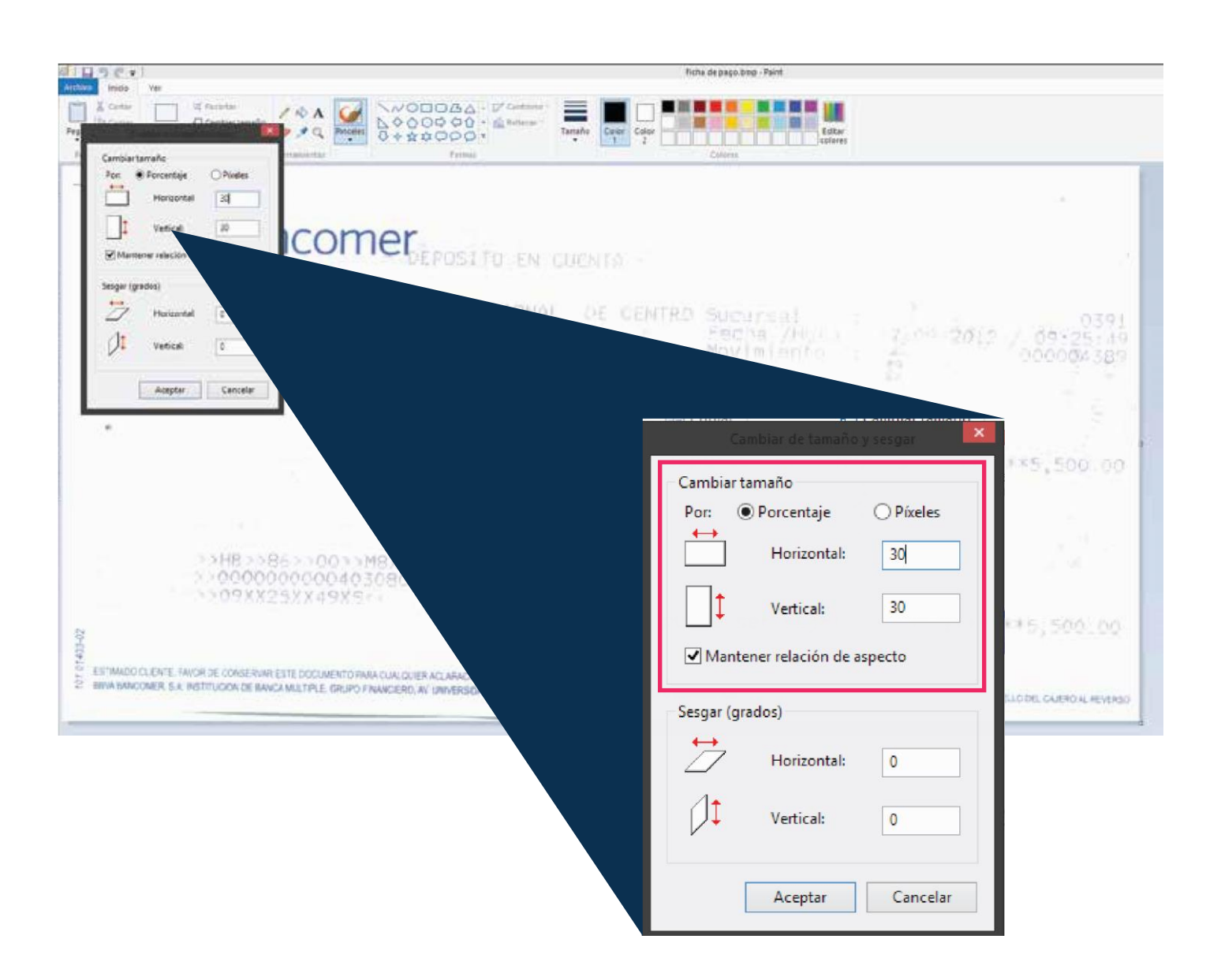

 Después deberá seleccionar Archivo -> Guardar como -> Imagen JPG (Se selecciona JPG por que es el formato admitido por Paint que ocupa menos espacio)

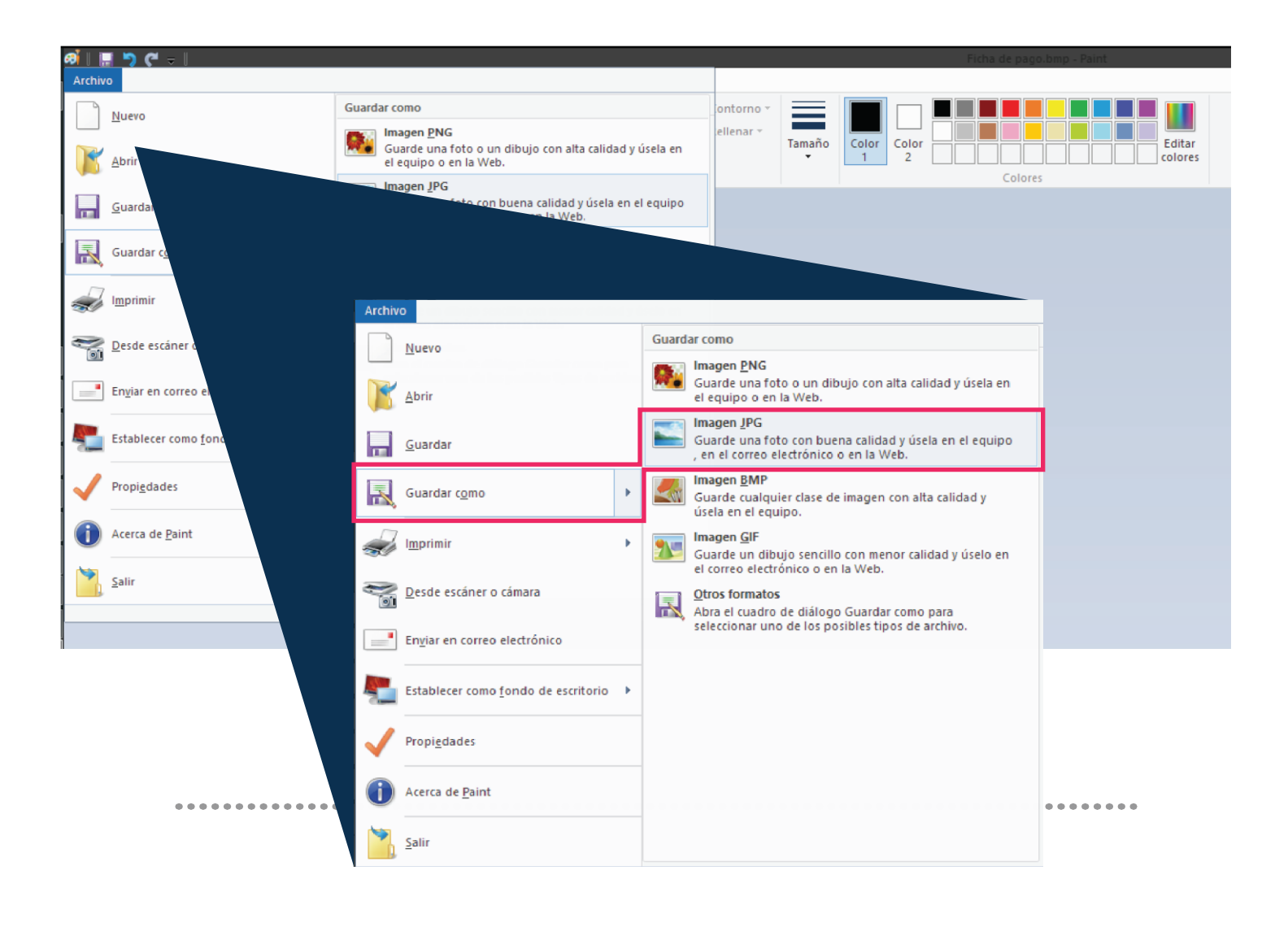

6. Al terminar se comprueba que efectivamente el archivo original pesaba 3.3
Mb (3072KB) y la imagen creada pesa actualmente 19KB

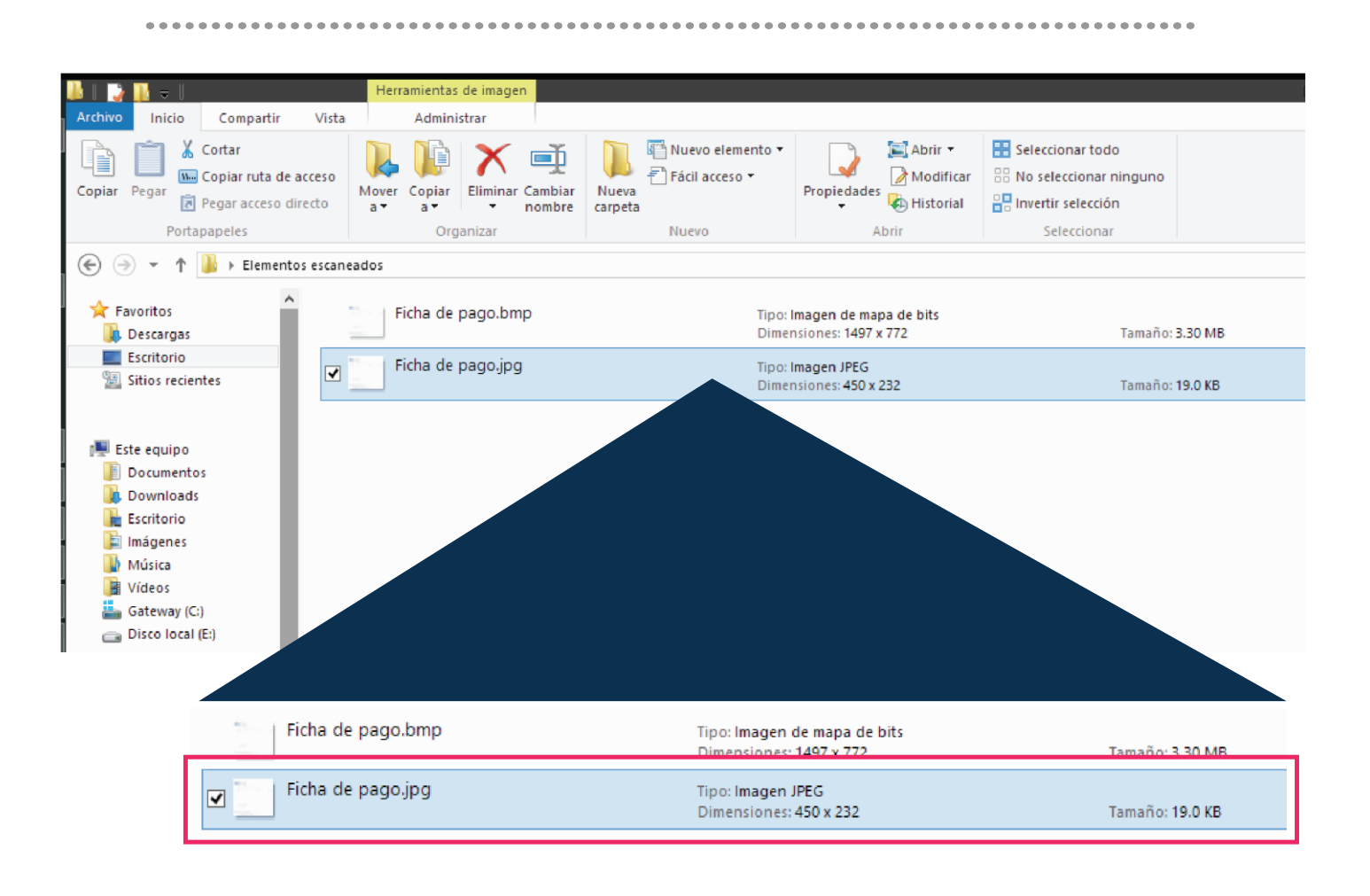